# Mississippi Management and Reporting System

## **Department of Finance and Administration**

| MMRS MASH/Training Materials |                        |                           |  |
|------------------------------|------------------------|---------------------------|--|
| 6216                         | Employment             | Revision Date: 12/06/2016 |  |
|                              | Performance Appraisals | Version: 5                |  |

#### Employment Performance Appraisals Table of Contents

| Overview                                                                         | 3 |
|----------------------------------------------------------------------------------|---|
| Original Appointment                                                             | 3 |
| Performance Improvement Plan Procedure                                           | 4 |
| Re-employment for Employees Returning to State Service                           | 4 |
| Intra-Agency Transfers, including Promotional, Lateral, and Demotional           | 4 |
| Inter-agency Transfers                                                           | 4 |
| Reclassification and Reallocation                                                | 4 |
| Re-employment for Employees Terminated through Reduction in Force                | 4 |
| Last (or Most Current) Record Performance Appraisal Screen - General Information | 5 |
| List Performance Appraisals Due                                                  | 5 |
| Record Performance Appraisal1                                                    | 0 |
| Browse Performance Appraisals of an Employee1                                    | 2 |
| Browse Employees on PIP (Performance Improvement Plan)                           | 6 |
| Performance Appraisal Report19                                                   | 9 |

## REQUIREMENTS OF AGENCY SUPERVISORS REGARDING SUBMISSION OF PERFORMANCE APPRAISAL RATINGS IN THE STATEWIDE PAYROLL AND HUMAN RESOURCE SYSTEM:

#### Overview

The Performance Appraisal Review (PAR) functions of SPAHRS provide a mechanism to record and track employee ratings and appraisal periods/dates. The system conforms to the guidelines and regulations in the *Mississippi State Personnel Board Policy and Procedures Manual*. In SPAHRS, when the New Hire (Original Appointment) transaction information is recorded and approved, a **Record Performance Appraisal** screen will automatically be created to reflect the **"Appraisal Period Start"** and **"Appraisal Period End."** 

A current appraisal rating is defined as "a rating less than 365 days but more than 90 days from the date of the last appraisal rating." In all personnel transactions for positions under the salary setting authority of the Mississippi SPB, the performance evaluation period begins for an employee upon entering the position, whatever date that may be, and will end one year from that date (except for employees in the probationary period of 12 months). However, a new appraisal rating is required less than one year from the last rating prior to a **Promotion;** Transfer; Reclassification; Reallocation; or Demotion.

In all personnel transactions, SPAHRS will check to see if the employee has a current appraisal rating, as defined above, at the time the transaction is entered and transmitted for approval. If the last/current appraisal rating is **less** than 90 days from the date of the last appraisal rating, the process to transmit the record for approval will not be interrupted.

If the last/current appraisal rating is **more** than 90 days from the date of the last appraisal rating, the **Record Performance Appraisal** screen will be invoked, preventing the personnel transaction from processing until a performance appraisal rating is completed for the employee (based on the current position), recorded, and approved. Then the pending personnel transaction request will be approved and the action processed.

The Mississippi SPB processes for performing personnel actions in SPAHRS follow:

#### **Original Appointment**

A Record Performance Appraisal screen with "Appraisal Period Start" and "Appraisal Period End" will automatically be created when the New Hire (Original Appointment) position transaction information is recorded and approved. The initial "Appraisal Period Start" will be the hire/position entry date. The "Appraisal Period End" will reflect the end of the first six months from the hire/position entry date and require that a rating and rating date be recorded in the "Performance Rating" and "Appraisal Rating Date" fields.

The second six-month appraisal period will be created as a result of recording the appraisal rating and date for the first six months. The **"Appraisal Period End**" will reflect the end of the first twelve months from the hire/position entry date.

When the second six-month appraisal period is completed and a rating of 3.00 or above is recorded on the **Record Performance Appraisal** screen, the probationary period is completed; the next **"Appraisal Period End"** is set to 365 days from the **"Appraisal Rating Date**."

#### **Performance Improvement Plan Procedure**

Should the rating of the employee fall at "Not Demonstrated" (1.0) Performance Level but lower than the "Improvement Needed" (2.0) Performance Level, a 90-day Performance Improvement Plan (PIP) period must be initiated at the time the rating is recorded and approved on the **Record Performance Appraisal** screen. At the conclusion of the 90-day Performance Improvement Plan, if the overall rating improves to level of Successful (3.0) Performance or above, the next "**Appraisal Period End**" will be set to 365 days from the "**Appraisal Rating Date.**"

#### **Re-employment for Employees Returning to State Service**

When an employee returns to State Service **after Separation in Good Standing**, the same procedure discussed in **Original Appointment** above should be followed.

#### Intra-Agency Transfers, including Promotional, Lateral, and Demotional

For intra-agency transfers, at the time the transaction is entered and transmitted for approval SPAHRS will check to determine if the employee has a current appraisal rating, as defined above. If the last/current appraisal rating is **less** than 90 days from the date of the last appraisal rating, the transfer process to transmit the record for approval will not be interrupted.

If the last/current appraisal rating is 90 days or **more** from the date of the last appraisal rating, the **Record Performance Appraisal** will be invoked, preventing the intra-agency transfer from processing until a performance appraisal rating is completed for the employee (current position), recorded and approved. Then the pending intra-agency transfer request will be approved and the action processed.

#### Inter-agency Transfers

SPAHRS will check to determine if the employee has a current appraisal rating, as defined above, at the time the transaction is entered and transmitted for approval. A **warning** message will be displayed; however, the inter-agency transfer process will not be interrupted.

#### **Reclassification and Reallocation**

The same procedure discussed in Intra-agency Transfers above should be followed.

#### **Re-employment for Employees Terminated through Reduction in Force**

When employees who were terminated through Reduction in Force (RIF) are re-employed, the "Appraisal Period Start" and "Appraisal Period End" dates on the Record Performance Appraisal screen will automatically set to begin the rating period on the reemployment/position entry date. The Occupation of the employee determines whether or not a performance appraisal rating is required. This information can be reviewed on the second panel of the Display Occupations function by using the Direct Command **OC DO**, then **PF11** to view PAR Status.

#### Last (or Most Current) Record Performance Appraisal Screen - General Information

When viewing or retrieving the last (or most current) **Record Performance Appraisal** record for an employee, the screen will always display agency number, position number, social security number, name of employee, occu code, occu title, PAR sort code, and date for the **"Appraisal Period Start"** and the **"Appraisal Period End."** Other information fields, including the rating field, will be left blank for future use. It is this record that will be retrieved and then "modified" when entering a new rating.

The system will automatically create a future **Record Performance Appraisal** record each time a person is hired (refer to Original Appointment) or after an appraisal rating is completed, recorded, and approved on any personnel transaction for an employee.

Performance appraisal records may be accessed and then modified through utilizing either the List Performance Appraisals Due screen, the Record Performance Appraisal screen, the Browse Performance Appraisals of an Employee screen, or the Browse Employees on PIP screen, as follows:

#### List Performance Appraisals Due

The List Performance Appraisals Due screen is used to provide a list of performance appraisals due on or before the selected due date. If no date is entered, all open performance periods will be displayed. Performance appraisal records may be accessed and modified through this list.

| Your Action                                                         |                                  | System Response                  |  |  |
|---------------------------------------------------------------------|----------------------------------|----------------------------------|--|--|
| 1. Choose EM (Em                                                    | ployment) from the Main          | The Employment Menu will appear. |  |  |
| Menu and press                                                      | ENTER.                           |                                  |  |  |
|                                                                     |                                  |                                  |  |  |
| PHFNC10 PHV8                                                        | STATEWIDE PAYROLL AND H          | HUMAN RESOURCE SYSTEM 05/16/2016 |  |  |
| PHIMAINU PHIMAINM                                                   | Employme                         | nt Menu 12:35 PM                 |  |  |
| Code                                                                | Description                      | FastPath                         |  |  |
| EP Ma                                                               | intain Employee with PIN         | MEWP                             |  |  |
| EE Ma                                                               | intain Worker with WIN           | MEWW                             |  |  |
| ME Ma                                                               | intain Employee/Worker In        | formation MEWI                   |  |  |
| MP Ma                                                               | intain Payroll Information       | ר MPAY                           |  |  |
| PA Pr                                                               | PA Process Performance Appraisal |                                  |  |  |
| R1 Miscellaneous Reports Menul                                      |                                  | MPRI                             |  |  |
| KZ MI                                                               | scellaneous Reports Menuz        | MPRZ                             |  |  |
| мь мі<br>мт мі                                                      | scellaneous Employee Maint       | MIDK<br>Lenance Programs EMP     |  |  |
|                                                                     | See Traneous Emproyee Martin     |                                  |  |  |
|                                                                     |                                  |                                  |  |  |
|                                                                     |                                  |                                  |  |  |
| Code:                                                               |                                  |                                  |  |  |
| Direct Command:                                                     |                                  |                                  |  |  |
| Enter-PF1PF2PF3PF4PF5PF6PF7PF8PF9PF10PF11PF12<br>Help Main End Quit |                                  |                                  |  |  |
| L                                                                   |                                  | •                                |  |  |

| Your Action                                                                                                    | System Response                                                 |  |  |
|----------------------------------------------------------------------------------------------------|-----------------------------------------------------------------|--|--|
| 2. Choose <b>PA</b> (Process Performance Appraisal) from the Employment Menu and press                                           | The Process Performance Appraisal                               |  |  |
| ENTER.                                                                                                    |                                                                 |  |  |
| PHFNC10 PHV8 STATEWIDE PAYROLL AND<br>PHIMAINU PHIMAINM Process Performan                                                        | HUMAN RESOURCE SYSTEM 05/16/2016<br>Ice Appraisal Menu 12:36 PM |  |  |
| Code Description                                                                                                    | FastPath                                                        |  |  |
| AD List Performance Appraisals<br>RA Record Performance Appraisa<br>BA Browse Performance Appraisa<br>BT Browse Employees on PTP | Due ADUE<br>I RPAP<br>Is of An Employee                         |  |  |
| PR Performance Appraisal Repor                                                                                                   | t PAREP                                                         |  |  |
|                                                                                                    |                                                                 |  |  |
|                                                                                                    |                                                                 |  |  |
| code:                                                                                                    |                                                                 |  |  |
| Direct Command:                                                                                                    |                                                                 |  |  |
| Help Main End                                                                                                    | Quit                                                            |  |  |

|       | Your Action                           | System Response                     |
|-------|---------------------------------------|-------------------------------------|
| 3. Ch | noose AD (List Performance Appraisals | The List Performance Appraisals Due |
| Du    | e) from the Process Performance       | browse will appear.                 |
| Ар    | praisals Menu and press ENTER.        |                                     |

| PHFNC10 PHV8<br>PHOMLADB PHOMLADM<br>May 16,16<br>Actions: (D,M) | STATEWIDE PAYRO<br>List Perf | LL AND HUMAN F<br>ormance Apprai | RESOURCE<br>isals Due | SYSTEM             | 05/16/2016<br>12:37 PM<br>1 more > |
|------------------------------------------------------------------|------------------------------|----------------------------------|-----------------------|--------------------|------------------------------------|
| Act Agency PIN                                                   | Sort<br>Code Person          | Name                             | SSN                   | Appraisal<br>Start | Appraisal<br>End                   |
|                                                                  |                              |                                  |                       |                    |                                    |
|                                                                  |                              |                                  |                       |                    |                                    |
|                                                                  |                              |                                  |                       |                    |                                    |
| *Agency: D<br>Direct Command: _                                  | ue Date:                     | (MMDDYYYY)                       |                       |                    |                                    |
| Enter-PF1PF2<br>Help Main                                        | -PF3PF4PF5<br>End            | -PF6PF7I<br>Bkwd I               | PF8PF9<br>Fwd         | Left Ri            | ight Quit                          |

|    | Your Action                                                                                                    | System Response                                                                                                    |
|----|----------------------------------------------------------------------------------------------------|----------------------------------------------------------------------------------------------------|
| 4. | The selection criteria includes Agency<br>Number and Due Date. Enter the selection<br>criteria and press ENTER. | The system will display all employees<br>with performance appraisal due dates on<br>or prior to the date selected.            |
|    |                                                                                                    | Information is displayed by Agency, PIN,<br>Sort Code, Person Name, Social Security<br>Number, Appraisal Start and End Dates. |
| 5. | Press F11 to access the second panel of this browse.                                                            | The second panel of the List appraisals Due will appear.                                                                      |
|    |                                                                                                    | Information is displayed by State Hire date.                                                                                  |

| PHFNC10 PHV0<br>PHOMLADB PHOMLADM<br>< 1 more<br>Actions: (D,M) | STATEWIDE PAYROL<br>List Perfo | L AND HUMAN<br>ormance Appra | RESOURCE SY<br>aisals Due | STEM             | 05/16/2016<br>12:40 PM<br>12:40 PM |
|-----------------------------------------------------------------|--------------------------------|------------------------------|---------------------------|------------------|------------------------------------|
| State Hire Dt<br>                                               |                                |                              |                           |                  |                                    |
| 12/01/2008<br>                                                  |                                |                              |                           |                  |                                    |
| 11/20/2013<br>11/19/2013<br>05/16/2012                          |                                |                              |                           |                  |                                    |
| 07/13/2015                                                      |                                |                              |                           |                  |                                    |
| *Agency: <u>0</u> 160 Due<br>Direct Command:                    | 2 Date: (                      | (MMDDYYYY)                   |                           |                  |                                    |
| Enter-PF1PF2F<br>Help Main E                                    | PF3PF4PF5                      | -PF6PF7<br>Bkwd              | -PF8PF9<br>Fwd            | -PF10P<br>Left R | F11PF12<br>ight Quit               |

|    | Your Action                                       | System Response                       |
|----|---------------------------------------------------|---------------------------------------|
| 6. | Choose the employee on whom a rating is to        |                                       |
|    | be given by entering <b>M</b> odify under Action. |                                       |
| 7. | Press ENTER.                                      | The Record Performance Appraisal      |
|    |                                                   | screen for the selected employee will |
|    |                                                   | appear.                               |

| HFNC10 PHV0 STATEWIDE PAYROLL AND HUMAN RESOURCE SYSTEM 05/16/2016<br>HOMRA1D PHOMRA1M Record Performance Appraisal 12:41 PM |                                                           |      |  |
|----------------------------------------------------------------------------------------------------|-----------------------------------------------------------|------|--|
| *Action: _ (A,C,D,M,P)                                                                                                    |                                                           |      |  |
| *Agency: *SSN: _<br>*PIN: Occu:<br>Approval: _ PAR                                                                           | Sort Code:                                                |      |  |
| Appraisal Period Start:                                                                                                    | Appraisal Period End:                                     | _    |  |
| Performance Rating:                                                                                                    | Appraisal Rating Date:                                    | _    |  |
| *Due Date Override Reason:                                                                                                   | _                                                         |      |  |
| Rater Name:                                                                                                    |                                                           | _    |  |
| Concur With This Rating:<br>Acknowledge Rating:                                                                              | _ PIP: _<br>_ PIP Start Date:<br>Transmit for Approval: _ |      |  |
| Direct Command:                                                                                                    |                                                           |      |  |
| Enter-PF1PF2PF3PF4                                                                                                    | 4PF5PF6PF7PF8PF9PF10PF11-                                 | PF12 |  |
| Heip Main End                                                                                                    | Note Hist                                                 | Quit |  |

| Your Action                                          | System Response |
|------------------------------------------------------|-----------------|
| 8. Enter the following information:                  |                 |
|                                                      |                 |
| *Agency: The system will display this                |                 |
| *SSN: The system will display this                   |                 |
| information                                          |                 |
| *PIN: The system will display this                   |                 |
| information.                                         |                 |
| Occu: The system will display this                   |                 |
| information.                                         |                 |
| Approval: The system will display this               |                 |
| Information.<br>PAR Sort Codo: Porformanco Appraisal |                 |
| Review sort code- indicates how employee             |                 |
| performance reviews are to be sorted.                |                 |
| PAR Sort Code is a 1-4 alphanumeric                  |                 |
| code selected by the user to categorize              |                 |
| agency positions. The system will display            |                 |
| this information if applicable.                      |                 |
| Appraisal Period Start: The system will              |                 |
| beginning date. This field cannot be                 |                 |
| modified                                             |                 |
| Appraisal Period End: The system will                |                 |
| display the current appraisal ending date.           |                 |

| Your Action                                      | System Response                          |
|--------------------------------------------------|------------------------------------------|
| Continue entering the following information:     |                                          |
|                                                  |                                          |
| Performance Rating: Enter the                    |                                          |
| performance rating as x.xx (2 decimal            |                                          |
| places). Only numbers 1.00 through 4.00          |                                          |
| are valid. NOTE: If modifying a rating on        |                                          |
| an existing record, the "Notes" screen will      |                                          |
| pop up requiring an explanation for the          |                                          |
| change in the rating.                            |                                          |
| Appraisal Rating Date: MM DD YYYY.               |                                          |
| Must be within 14 days of the appraisal          |                                          |
| Period end date.                                 |                                          |
| Approved Botting Date is greater than 14         |                                          |
| Applaisal Railing Date is greater than 14        |                                          |
| Duo Dato Ovorrido Roason field in                |                                          |
| required If choosing "Other" a brief             |                                          |
| narrative must be entered in "Notes."            |                                          |
| Rater Name: Enter the name of the                |                                          |
| supervisor performing the rating                 |                                          |
| Concur with this Rating/Acknowledge              |                                          |
| Rating: Enter "Y" to indicate concurrence        |                                          |
| with the performance appraisal rating.           |                                          |
| <b>PIP</b> : Used only for Performance           |                                          |
| Improvement Plans. When the rating is            |                                          |
| below a 2.00, this field is required.            |                                          |
| Acknowledge Rating: Enter "Y" to indicate        |                                          |
| acknowledgement of the performance               |                                          |
| appraisal rating.                                |                                          |
| <b>PIP Start Date:</b> When a PIP entry is made, |                                          |
| the beginning date for the plan must be          |                                          |
| entered in MM DD YYYY format.                    |                                          |
| Transmit for Approval: Enter "Y"es to            |                                          |
| indicate that the information is complete        |                                          |
| and the request is ready to be sent for          |                                          |
| approval; enter "N"o to indicate the record      |                                          |
| is not ready for approval. If the approval       |                                          |
| has been approved but not processed, the         |                                          |
| value will be "F" - approved for a future        |                                          |
| date. If the record has been approved, it        |                                          |
| cannot be modified unless the user first         |                                          |
|                                                  | The rating will record will have been    |
| 5. FIESS LINIEIX.                                | modified and the system will display the |
|                                                  | following message.                       |
|                                                  | Tonowing moodayo.                        |
|                                                  | Appraisal ###-aaaa-PIN#-# modified       |
|                                                  | successfully OR Pending record has       |
|                                                  | been Updated - approved by system.       |

#### **Record Performance Appraisal**

The Record Performance Appraisals screen is used to enter or modify performance appraisal information. Information such as performance rating, rating date, name of rater, and whether the employee agrees with the rating is included.

| Your Action                                        | System Response                    |
|----------------------------------------------------|------------------------------------|
| 1. Choose <b>EM</b> (Employment) from the Main     | The Employment Menu will Appear.   |
| Menu and press ENTER.                              |                                    |
| 2. Choose <b>PA</b> (Process Performance           | The Process Performance Appraisals |
| Appraisals) from the Employment Menu and           | Menu will appear.                  |
| press ENTER.                                       |                                    |
| 3. Choose <b>RA</b> (Record Performance Appraisal) | The Record Performance Appraisal   |
| from the Process Performance Appraisals            | screen will appear.                |
| Menu and press ENTER.                              |                                    |
|                                                    |                                    |
| PHFNC10 PHV0 STATEWIDE PAYROLL AND                 | HUMAN RESOURCE SYSTEM 05/16/2016   |
| PHOMRAID PHOMRAIM Record Perform                   | ance Appraisal 01:02 PM            |
| *Action: _ (A,C,D,M,P)                             |                                    |
| *4000000                                           |                                    |
| *PTN: OCCU:                                        |                                    |
| Approval: _ PAR Sort Code:                         |                                    |
| Appraisal Period Start: Ap                         | praisal Period End:                |
| Performance Rating: App                            | raisal Rating Date:                |
| *Due Date Override Reason:                         |                                    |
| Rater Name:                                        |                                    |
| Concur With This Pating:                           | DTD.                               |
| Acknowledge Rating:                                | PIP Start Date:                    |
| Trans                                              | mit for Approval: _                |
| Direct Command:                                    | ··· —                              |
| Enter-PF1PF2PF3PF4PF5PF6                           | PF7PF8PF9PF10PF11PF12              |
| Heip Main End Note Hist                            | Quit                               |

| Your Action                                                                                                    | System Response                                            |
|----------------------------------------------------------------------------------------------------|------------------------------------------------------------|
| 4. Choose <b>M</b> odify and enter the following information:                                                                                                    |                                                            |
| <ul> <li>*Agency: The system will display this information.</li> <li>*SSN: The system will display this information.</li> <li>*PIN: The system will display this information.</li> </ul> |                                                            |
| 5. Press ENTER.                                                                                                    | The system will display the current appraisal information. |

|    | Your Action                                       | System Response |
|----|---------------------------------------------------|-----------------|
| 6. | Enter the following information:                  |                 |
|    | Ũ                                                 |                 |
|    | Occu: The system will display this                |                 |
|    | information.                                      |                 |
|    | Approval: The system will display this            |                 |
|    | information.                                      |                 |
|    | PAR Sort Code: Performance Appraisal              |                 |
|    | Review sort code- indicates how employee          |                 |
|    | performance reviews are to be sorted.             |                 |
|    | PAR Sort Code is a 1-4 alphanumeric               |                 |
|    | code selected by the user to categorize           |                 |
|    | agency positions. The system will display         |                 |
|    | this information if applicable.                   |                 |
|    | Appraisal Period Start: The system will           |                 |
|    | display the current appraisal period              |                 |
|    | beginning date. This field cannot be              |                 |
|    | modified.                                         |                 |
|    | Appraisal Period End: The system will             |                 |
|    | display the current appraisal ending date.        |                 |
|    | I his field is modifiable.                        |                 |
|    | Performance Rating: Enter the                     |                 |
|    | 1 00 through 4 00 are valid NOTE: If              |                 |
|    | 1.00 Infough 4.00 are valid. NOTE: If             |                 |
|    | the "Netes" across will per up requiring on       |                 |
|    | avalance for the change in the rating             |                 |
|    | Appraisal Pating Date: MM DD VVVV                 |                 |
|    | Must be within 14 days of the appraisal           |                 |
|    | neriod end date                                   |                 |
|    | *Due Date Override Reason: When the               |                 |
|    | Appraisal Rating Date is greater than 14          |                 |
|    | days from the Appraisal Period End the            |                 |
|    | Due Date Override Reason field is                 |                 |
|    | required. If choosing "Other," a brief            |                 |
|    | narrative must be entered in "Notes."             |                 |
|    | Rater Name: Enter the name of the                 |                 |
|    | supervisor performing the rating.                 |                 |
|    | Concur with this Rating/Acknowledge               |                 |
|    | Rating: Enter "Y" to indicate concurrence         |                 |
|    | with the performance appraisal rating.            |                 |
|    | PIP: Used only for Performance                    |                 |
|    | Improvement Plans. When the rating is             |                 |
|    | below a 2.00, this field is required.             |                 |
|    | Acknowledge Rating: Enter "Y" to indicate         |                 |
|    | acknowledgement of the performance                |                 |
|    | appraisal rating.                                 |                 |
|    | <b>PIP Start Date</b> : When a PIP entry is made, |                 |
|    | the beginning date for the plan must be           |                 |
| 1  | entered in MM DD YYYY format.                     |                 |

| Your Action                                                                                                    | System Response                                                                                         |
|----------------------------------------------------------------------------------------------------|----------------------------------------------------------------------------------------------------|
| Continue entering the following information:                                                                                                    |                                                                                                    |
| <b>Transmit for Approval</b> : Enter " <b>Y</b> "es to<br>indicate that the information is complete<br>and the request is ready to be sent for<br>approval; enter " <b>N</b> "o to indicate the record<br>is not ready for approval. If the approval<br>has been approved but not processed, the<br>value will be " <b>F</b> " - approved for a future<br>date. If the record has been approved, it<br>cannot be modified unless the user first<br>withdraws the approval record. |                                                                                                    |
| 7. Press ENTER.                                                                                                    | The rating will record will have been<br>modified and the system will display the<br>following message: |
|                                                                                                    | successfully OR Pending record has<br>been Updated - approved by system.                                |

#### Browse Performance Appraisals of an Employee

The appraisal ratings for an employee may be viewed on the **Browse Performance Appraisals** of an **Employee** screen. The appraisal rating records are retained in descending order (last one first) by agency number and position number (PIN).

|    | Your Action                                      | System Response                      |
|----|--------------------------------------------------|--------------------------------------|
| 1. | Choose EM (Employment) from the Main             | The Employment Menu will appear.     |
|    | Menu and press ENTER.                            |                                      |
| 2. | Choose <b>PA</b> (Process Performance Appraisal) | The Process Performance Appraisal    |
|    | from the Employment Menu and press               | Menu will appear.                    |
|    | ENTER.                                           |                                      |
| 3. | Choose <b>BA</b> (Browse Performance Appraisals  | The Browse Performance Appraisals of |
|    | of an Employee) from the Process                 | an Employee screen will appear.      |
|    | Performance Appraisals Menu and press            |                                      |
|    | ENTER.                                           |                                      |

PHFNC10PHV0STATEWIDEPAYROLLANDHUMANRESOURCESYSTEMPHOMPARBPHOMPARMBrowsePerformanceAppraisalsofAnEmployee 05/16/2016 01:10 PM Actions: (C,D,M,P) EMPLOYEE : Appraisal Appraisal Appraisal Override Aprv Act Agency PIN Start End Rating Date Rating Reason Stat -----\_\_\_\_\_ \_\_\_ \_\_\_\_\_ \*Agency: \_\_\_\_ Direct Command: \_ \*SSN: \_\_\_\_\_ Due Date: \_\_\_\_\_ (MMDDYYYY) Enter-PF1---PF2---PF3---PF4---PF5---PF6---PF7---PF8---PF9---PF10--PF11--PF12---Help Main End Bkwd Fwd Quit

|    | Your Action                                                                                                    | System Response                                                                                                    |
|----|----------------------------------------------------------------------------------------------------|----------------------------------------------------------------------------------------------------|
| 4. | The selection criterion includes Agency<br>Number, Social Security Number and Due<br>Date. Enter the selection criteria and press | The system will display the requested employee with performance appraisal data.                                                                       |
|    |                                                                                                    | Information is displayed by Agency, PIN,<br>Appraisal Start and End Dates, Appraisal<br>Rating Date, Rating, Override Reason,<br>and Approval Status. |
| 5. | Choose the employee for whom a rating is to be given by entering <b>D</b> isplay or <b>M</b> odify under Action.                  |                                                                                                    |
| 6. | Press ENTER.                                                                                                    | The Record Performance Appraisal screen for the selected employee will appear.                                                                        |

| PHFNC10 PHV0 STATEWID<br>PHOMRA1D PHOMRA1M          | E PAYROLL AND HUMAN RESOURCE SYSTEM<br>Record Performance Appraisal | 05/16/2016<br>01:02 РМ |
|-----------------------------------------------------|---------------------------------------------------------------------|------------------------|
| *Action: $_{=}$ (A,C,D,M,P)                         |                                                                     |                        |
| *Agency: *SSN:<br>*PIN: Occu:<br>Approval: _ PAR So | ort Code:                                                           |                        |
| Appraisal Period Start: _                           | Appraisal Period End:                                               |                        |
| Performance Rating: _                               | Appraisal Rating Date:                                              |                        |
| *Due Date Override Reason: _                        | -                                                                   |                        |
| Rater Name:                                         |                                                                     |                        |
| Concur With This Rating:<br>Acknowledge Rating: _   | PIP: _<br>PIP Start Date:<br>Transmit for Approval:                 | _                      |
| Direct Command:                                     | ······                                                              |                        |
| Enter-PF1PF2PF3PF4                                  | PF5PF6PF7PF8PF9PF10PF1                                              | 1PF12                  |
| Help Main End                                       | Note Hist                                                           | Quit                   |

| Your Action                                              | System Response |
|----------------------------------------------------------|-----------------|
| 7. Enter the following information if <b>M</b> odify was |                 |
| chosen from the browse.                                  |                 |
|                                                          |                 |
| *Agency: The system will display this                    |                 |
| information.                                             |                 |
| *SSN: The system will display this                       |                 |
| information.                                             |                 |
| *PIN: The system will display this                       |                 |
| information.                                             |                 |
| Occu: The system will display this                       |                 |
| Information.                                             |                 |
| Approval: The system will display this                   |                 |
| DAR Sort Codo: Dorformance Approicel                     |                 |
| Poviow sort code - indicates how                         |                 |
| employee performance reviews are to be                   |                 |
| sorted The PAR Sort Code is an                           |                 |
| alphanumeric 1-4 character code selected                 |                 |
| by the user to categorize agency positions               |                 |
| The system will display this information if              |                 |
| applicable.                                              |                 |
| Appraisal Period Start: The system will                  |                 |
| display the current appraisal period                     |                 |
| beginning date. This field cannot be                     |                 |
| modified.                                                |                 |
| Appraisal Period End: The system will                    |                 |
| display the current appraisal ending date.               |                 |
| This field can be modified.                              |                 |

| Your Action                                  | System Response                          |
|----------------------------------------------|------------------------------------------|
| Continue entering the following information: |                                          |
|                                              |                                          |
| Performance Rating: Enter the                |                                          |
| performance rating as x.xx. Only numbers     |                                          |
| 1.00 through 4.00 are valid. NOTE: If        |                                          |
| modifying a rating on an existing record,    |                                          |
| the "Notes" screen will pop up requiring an  |                                          |
| explanation for the change in the rating.    |                                          |
| Appraisal Rating Date: MM DD YYYY.           |                                          |
| Must be within 14 days of the appraisal      |                                          |
| period end date.                             |                                          |
| *Due Date Override Reason: When the          |                                          |
| Appraisal Rating Date is greater than 14     |                                          |
| days from the Appraisal Period End, the      |                                          |
| Due Date Override Reason field is            |                                          |
| required. If choosing "Other," a brief       |                                          |
| narrative must be entered in "Notes."        |                                          |
| Rater Name: Enter the name of the            |                                          |
| supervisor performing the rating.            |                                          |
| Concur with this Rating/Acknowledge          |                                          |
| Rating: Enter "Y" to indicate concurrence    |                                          |
| with the performance appraisal rating.       |                                          |
| PIP: Used only for Performance               |                                          |
| Improvement Plans. when the rating is        |                                          |
| below a 2.00, this field is required.        |                                          |
| Acknowledge Rating: Enter "Y" to indicate    |                                          |
| acknowledgement of the performance           |                                          |
| appraisar railing.                           |                                          |
| the beginning date for the plan must be      |                                          |
| antored in MM DD XXXX format                 |                                          |
| Transmit for Approval: Enter "V"es to        |                                          |
| indicate that the information is complete    |                                          |
| and the request is ready to be sent for      |                                          |
| and the request is ready to be sent for      |                                          |
| is not ready for approval. If the approval   |                                          |
| has been approved but not processed the      |                                          |
| value will be "F" - approved for a future    |                                          |
| date If the record has been approved it      |                                          |
| cannot be modified unless the user first     |                                          |
| withdraws the approval record                |                                          |
| 8. Press ENTER.                              | The rating will record will have been    |
|                                              | modified and the system will display the |
|                                              | following message:                       |
|                                              |                                          |
|                                              | Appraisal ###-aaaa-PIN#-# modified       |
|                                              | successfully OR Pending record has       |
|                                              | been Updated - approved by system.       |

#### Browse Employees on PIP (Performance Improvement Plan)

This browse option allows the user to review, by entering only the agency number, all employees currently under a Performance Improvement Plan (PIP). When the Appraisal Due Date is entered, the browse screen will display only names of employees on a PIP due as of that date. The third option, after entering the agency number, is to enter the Social Security Number of a particular employee currently under a PIP.

|    | Your Action                                      | System Response                    |  |
|----|--------------------------------------------------|------------------------------------|--|
| 1. | Choose EM (Employment) from the Main             | The Employment Menu will appear.   |  |
|    | Menu and press ENTER.                            |                                    |  |
| 2. | Choose <b>PA</b> (Process Performance Appraisal) | The Process Performance Appraisal  |  |
|    | from the Employment Menu and press               | Menu will appear.                  |  |
|    | ENTER.                                           |                                    |  |
| 3. | Choose PI (Browse Employees on PIP) from         | The Browse Employees on PIP screen |  |
|    | the Process Performance Appraisals Menu          | will appear.                       |  |
|    | and press ENTER.                                 |                                    |  |

| PHFNC10 PH<br>PHOMPIPB PH | VO STA<br>OMPIPM    | TEWIDE PAYROLL AND<br>Browse Emplo | HUMAN RESOURCE<br>oyees on PIP | SYSTEM 05<br>0    | /16/2016<br>1:13 PM |
|---------------------------|---------------------|------------------------------------|--------------------------------|-------------------|---------------------|
| Actions:                  | (D,M)               |                                    |                                |                   |                     |
| Act Agency                | PIN Pe              | rson Name                          | SSN                            | PIP Start<br>Date | PIP End<br>Date     |
|                           |                     |                                    |                                |                   |                     |
|                           |                     |                                    |                                |                   |                     |
|                           |                     |                                    |                                |                   |                     |
|                           |                     |                                    |                                |                   |                     |
| *Agency:<br>Direct Comm   | *SSN:<br>and:       | Appraisal                          | Due Date:                      | (MMDDYYYY)        |                     |
| Enter-PF1<br>Help         | -PF2PF3<br>Main End | -PF4PF5PF6                         | -PF7PF8PF<br>Bkwd Fwd          | 9PF10PF11-        | -PF12<br>Quit       |

|    | Your Action                                                                                                    | System Response                                                                                              |
|----|----------------------------------------------------------------------------------------------------|----------------------------------------------------------------------------------------------------|
| 4. | The selection criteria include Agency, Social<br>Security Number, and Appraisal Due Date.<br>Enter the selection criteria and press ENTER.   | The system will display the requested agency's PIP date                                                      |
|    |                                                                                                    | Information is displayed by Agency, PIN,<br>Person Name, Social Security Number,<br>PIP Start and End Dates. |
| 5. | To display or modify the PIP data for a specific employee, select the name of that employee with a <b>D</b> isplay or <b>M</b> odify action. |                                                                                                    |
| 6. | Press ENTER.                                                                                                    | The Record Performance Appraisal screen for the selected employee will appear.                               |

| IFNC10 PHV0 STATEWIDE PAYROLL AND HUMAN RESOURCE SYSTEM 05/16/201<br>IOMRA1D PHOMRA1M Record Performance Appraisal 01:02 PM |          |  |
|----------------------------------------------------------------------------------------------------|----------|--|
| *Action: _ (A,C,D,M,P)                                                                                                    |          |  |
| *Agency: *SSN:<br>*PIN: Occu:<br>Approval: _ PAR Sort Code:                                                                 |          |  |
| Appraisal Period Start: Appraisal Period End:                                                                               |          |  |
| Performance Rating: Appraisal Rating Date:                                                                                  |          |  |
| *Due Date Override Reason:                                                                                                  |          |  |
| Rater Name:                                                                                                    |          |  |
| Concur With This Rating: _ PIP: _<br>Acknowledge Rating: _ PIP Start Date:<br>Transmit for Approval:                        |          |  |
| Direct Command:                                                                                                    |          |  |
| Enter-PF1PF2PF3PF4PF5PF6PF7PF8PF9PF10-                                                                                      | PF11PF12 |  |
| Heip Main End Note Hist                                                                                                    | Quit     |  |

| Your Action                                              | System Response |
|----------------------------------------------------------|-----------------|
| 7. Enter the following information if <b>M</b> odify was |                 |
| chosen from the browse:                                  |                 |
|                                                          |                 |
| *Agency: The system will display this                    |                 |
| information.                                             |                 |
| *SSN: The system will display this                       |                 |
| information.                                             |                 |
| *PIN: The system will display this<br>information.       |                 |
| Occu: The system will display this                       |                 |
| information.                                             |                 |
| Approval: The system will display this                   |                 |
| information.                                             |                 |
| PAR Sort Code: Performance Appraisal                     |                 |
| Review sort code - indicates how                         |                 |
| employee performance reviews are to be                   |                 |
| sorted. PAR Sort Code is an                              |                 |
| alphanumeric 1-4 character code selected                 |                 |
| by the user to categorize agency positions.              |                 |
| applicable.                                              |                 |
| Appraisal Period Start: The system will                  |                 |
| display the current appraisal period                     |                 |
| beginning date. This field cannot be                     |                 |
| modified.                                                |                 |
| Appraisal Period End: The system will                    |                 |
| display the current appraisal ending date.               |                 |

| Your Action                                       | System Response                         |
|---------------------------------------------------|-----------------------------------------|
| Continue entering the following information:      |                                         |
|                                                   |                                         |
| Performance Rating: Enter the                     |                                         |
| performance rating as x.xx. Unly numbers          |                                         |
| 1.00 through 4.00 are valid. NOTE: If             |                                         |
| modifying a fating on an existing fecord,         |                                         |
| the notes screen will pop up requiring an         |                                         |
| explanation for the change in the fating.         |                                         |
| Appraisal Rating Date. WW DD ffff.                |                                         |
| must be within 14 days of the appraisal           |                                         |
| Period end date.                                  |                                         |
| Approved Botting Date is greater than 14          |                                         |
| Applaisal Railing Date is gleater than 14         |                                         |
| Duo Dato Overrido Reason field is                 |                                         |
| required. If choosing "Other" a brief             |                                         |
| norrative must be entered in "Notes"              |                                         |
| <b>Bater Name</b> : Enter the name of the         |                                         |
| supervisor performing the rating                  |                                         |
| Concur with this Rating/Acknowledge               |                                         |
| <b>Rating</b> : Enter "Y" to indicate concurrence |                                         |
| with the performance appraisal rating.            |                                         |
| <b>PIP</b> : Used only for Performance            |                                         |
| Improvement Plans. When the rating is             |                                         |
| below a 2.00, this field is required.             |                                         |
| Acknowledge Rating: Enter "Y" to indicate         |                                         |
| acknowledgement of the performance                |                                         |
| appraisal rating.                                 |                                         |
| <b>PIP Start Date</b> : When a PIP entry is made, |                                         |
| the beginning date for the plan must be           |                                         |
| entered in MM DD YYYY format.                     |                                         |
| Transmit for Approval: Enter "Y"es to             |                                         |
| indicate that the information is complete         |                                         |
| and the request is ready to be sent for           |                                         |
| approval; enter "N"o to indicate the record       |                                         |
| is not ready for approval. If the approval        |                                         |
| has been approved but not processed, the          |                                         |
| value will be "F" - approved for a future         |                                         |
| date. If the record has been approved, it         |                                         |
| cannot be modified unless the user first          |                                         |
| withdraws the approval record.                    | <b>T</b> I (1 11 1 11 1                 |
| Ö. PIESS ENTEK.                                   | I ne rating will record will have been  |
|                                                   | moduled and the system will display the |
|                                                   | ionowing message:                       |
|                                                   | Appraisal ###-2000 PINI# # modified     |
|                                                   | Appraisal ###-adaa-r IN#-# IIIUUIIIeu   |
|                                                   | been Indated - annroved by system       |
|                                                   | been Opdaled - approved by system.      |

### Performance Appraisal Report

The Performance Appraisal Report screen is used to generate a report of all appraisals due.

| Your Action                                                                                                  | System Response                    |  |
|----------------------------------------------------------------------------------------------------|------------------------------------|--|
| <ol> <li>Choose EM (Employment) from the Main<br/>Menu and press ENTER.</li> </ol>                           | The Employment Menu will appear.   |  |
| 2. Choose PA (Process Performance                                                                            | The Process Performance Appraisals |  |
| Appraisals) from the Employment Menu and                                                                     | Menu will appear.                  |  |
| press ENTER.                                                                                                 |                                    |  |
| 3. Choose <b>PR</b> (Performance Appraisal Report)                                                           | The Performance Appraisal Report   |  |
| from the Process Performance Appraisals                                                                      | screen will appear.                |  |
| Menu and press ENTER.                                                                                        |                                    |  |
| PHFNC10PHV0STATEWIDEPAYROLLANDHUMANRESOURCESYSTEM05/16/2016PHOMAD1PPHOMAD1MPerformanceAppraisalReport01:21PM |                                    |  |
| *Select ALL agencies: N                                                                                      |                                    |  |
| OR<br>*Agangy numbers                                                                                        |                                    |  |
| *Agency numbers:                                                                                             |                                    |  |
|                                                                                                    |                                    |  |
|                                                                                                    |                                    |  |
|                                                                                                    |                                    |  |
| Select sort sequence: 1 Agency Number<br>of the list _ Appraisal Due Date<br>_ PIN<br>4 PAR Sort Code        |                                    |  |
| Select a date range: From date: 07 01 201<br>To date: 06 30 201                                              | 4<br>6                             |  |
| Direct Command:                                                                                              |                                    |  |
| Enter-PF1PF2PF3PF4PF5PF6<br>Help Main End                                                                    | PF7PF8PF9PF10PF11PF12<br>Quit      |  |

|    | Your Action                                                                                                    | System Response                                                              |
|----|----------------------------------------------------------------------------------------------------|------------------------------------------------------------------------------|
| 4. | Enter the following information:                                                                                                    |                                                                              |
|    | <ul> <li>*Select ALL Agencies: OR *Agency<br/>Numbers: Enter "Y" to run the report for<br/>all agencies or "N" to specify agencies to<br/>be included on the report. The user must<br/>have a security level of 3, 4, or 5 to print<br/>"ALL" agencies.</li> <li>Select Sort Sequence of the List: The<br/>report will always be sorted first by agency<br/>and then sorted by the order you select.</li> <li>Select a Date Range (Optional): Enter the<br/>From Date or To Date or both.</li> </ul> |                                                                              |
| 5. | Press ENTER.                                                                                                    | A Batch Job Submission pop up window appears which directs the generation of |
|    |                                                                                                    | the report.                                                                  |

| Your Action     | System Response                                    |
|-----------------|----------------------------------------------------|
| 6. Press ENTER. | The system will display the following message:     |
|                 | XXXXX XXXXXXXXXXX Has Been Submitted Successfully. |